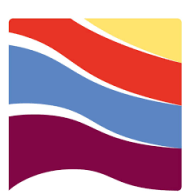

# 臺灣港務股份有限公司

# 隧道通行申報系統操作手册

## 目 錄

| 申請  | 者功能操作介紹        | 1  |
|-----|----------------|----|
| - ` | 系統登入規則         | 1  |
| ニ、  | 忘記密碼           | 2  |
| 三、  | 公司資料建檔         | 4  |
| 四、  | 危险物品通行申請       | 8  |
| 五、  | 危险物品審核結果1      | 11 |
| 六、  | 審核結果列印1        | 12 |
| セ、  | 超寬超長動力機械車通行申請1 | 14 |
| 八、  | 超寬超長動力機械車審核結果  | 17 |
| 九、  | 附錄影片教學1        | 18 |

#### 申請者功能操作介紹

#### 一、 系統登入規則

本次系統改版主要配合國家政策,立法院院會於107年5月11日,順 利完成《資通安全管理法》三讀,行政院已於107年6月6日公告。

(一)108年6月以後有使用過舊隧道申請系統者:

- 第一次登入新系統,請以原帳號,密碼為 Kh+原密碼登入。
   ※原密碼若有英文字者,請以全大寫或全小寫英文輸入以確認密碼正確性。
- 2. 登入後須先補齊並更新公司基本資料,始可使用申請功能。
- 3.若無法登入,請於上班時間電洽:(07)8314183轉125柯先生確認 E\_mail信箱後,回到登入頁面下方點選「忘記密碼」,並至 E mail信箱收認證信以重設密碼。
- 4. 本系統登入密碼最少8碼,需由大、小寫英文字母及阿拉伯數字 混合(如Ab867531),密碼180天內需改一次,更換密碼時,不要與 前3次使用過之密碼相同;密碼輸入三次錯誤即鎖住15分鐘無法 登入。
- (二)申請車輛通行隧道系統者之程序:
- 1.請至高雄港過港隧道資訊網(Https://tunnel2.twport.com.tw)→常用 文件下載→過港隧道網路帳號申請表並填寫相關欄位列印紙本。
   2.請人員攜帶上述申請表並檢附【公司登記證明文件或商業登記證 明文件】及【負責人或申請人身分證】,正本及影本,至高雄港 過港隧道管理中心(地址:高雄市前鎮區漁港南三路2號)申請帳 號,證件正本核驗後歸還。
- 3.帳號申請建檔完成後,即發E\_mail至"申請表-電子信箱"中,使用 者收信後,點選連接網址,進入自行設定密碼後,即開通帳號。
- 4.若一年內未進入系統申請使用,帳號將會被停用,停用後若需再 使用,請於上班時間電話8314183轉125柯先生確認E\_mail信箱, 再重啟用帳號,回到登入頁面下方點選「忘記密碼」,並至

E\_mail信箱收認證信以重設密碼。

5.若帳號被停用五年,本中心將帳號刪除,帳號刪除後若需再使用,需重新申請帳號。

| 二、 忘記密码                                          | 馬                                                                                                    |
|--------------------------------------------------|----------------------------------------------------------------------------------------------------|
| 步驟一.進入過港陸                                        | 送道車輛申請系統                                                                                                    |
| 步驟二.點選【忘詞                                        | 已密碼】。                                                                                                    |
| 臺灣港務股份有限公<br>TANANI INTERNATIONAL PORTS CORPORAT | 司高雄分公司 過港隧道車輛申請系統<br>GNLTD                                                                                                    |
| 帳戶登入                                             | 最新消息                                                                                                    |
| 捕铁                                               | 2019-10-5 輸入車號講注應<br>輸入多部車號時請以空白躍環開                                                                                                    |
| admin                                            | ☎ 2019-10-5 本網站已改用加密連線                                                                                                    |
| 定碼                                               | <b>m</b> 2019-10-5 通行隧道車輛高寬限制                                                                                                    |
| □記住張號<br>登入                                      | III // III // IIII // III // IIII // III // III // III // III // III // III // III // II |
| 忘記密碼 2.                                          | <ul> <li>○常用文件下載</li> <li>○下載載運急檢物品車輛通行過港隨道操作程序</li> </ul>                                                                                                    |
|                                                  | ③下戰超寬一超長及動力機械車轉通行過速超過操作程序                                                                                                    |
|                                                  | ◎ 車輛進行過港碰撞相關中調査                                                                                                    |
|                                                  | ③下戰過差碰撞適行危險地品分類營制及時段類別一開表                                                                                                    |
| 步驟三. 輸入[帳號<br>步驟四. 按【送出?                         | ]或[註冊的電子信箱]。<br>密碼】。                                                                                                    |
| 忘記密碼申請                                           |                                                                                                    |
| 3. 請輸入您的帳號或註冊的電子信箱                               | monica<br>成功申請將寄送重設信件至您的電子信箱,請確認信箱收信狀態。                                                                                                    |
|                                                  | <b>4.</b> 送出密碼                                                                                                    |

| 步驟五.至信箱收信後,點擊連結。                                                                                                    |  |  |  |  |  |  |  |  |
|----------------------------------------------------------------------------------------------------|--|--|--|--|--|--|--|--|
| 5.重置您的密碼 whe ×                                                                                                    |  |  |  |  |  |  |  |  |
| ? craftcms <utron@192.168.2.114> 寄給 我 ▼</utron@192.168.2.114>                                                            |  |  |  |  |  |  |  |  |
|                                                                                                    |  |  |  |  |  |  |  |  |
| 您好!要重置您的 過港隧道車輛通行申請系統 密碼,請單擊此鍵接:                                                                                         |  |  |  |  |  |  |  |  |
| http://210.59.176.67:10090/setpassword?code=STCNrl6i-<br>Usu0jJ7W5iPugnjNDASyutl&id=43f0d46a-c174-4142-8e5e-477af5a168d7 |  |  |  |  |  |  |  |  |
| 如果您無法識別此郵件,請忽略它。                                                                                                    |  |  |  |  |  |  |  |  |
| 步驟六.輸入[新密碼]和[再次輸入新密碼]。<br>步驟七.按【送出密碼】。                                                                                   |  |  |  |  |  |  |  |  |
| 使用者密碼重置                                                                                                    |  |  |  |  |  |  |  |  |
| 6.請輸入新密碼                                                                                                    |  |  |  |  |  |  |  |  |
| 請再次輸入新密碼                                                                                                    |  |  |  |  |  |  |  |  |
| 密碼最少8碼。需大小寫英文+數字(如Ab867531)。密碼180天需改一次。                                                                                  |  |  |  |  |  |  |  |  |
| 請檢查兩次輸人密碼是否相同                                                                                                    |  |  |  |  |  |  |  |  |
| 7. 送出密码<br>步驟八.於登入頁面輸入[帳號]及重設的[密碼]。<br>步驟九.按【登入】。                                                                        |  |  |  |  |  |  |  |  |
| 帳戶登入                                                                                                    |  |  |  |  |  |  |  |  |
| 中長 号虎                                                                                                    |  |  |  |  |  |  |  |  |
| 8. monica                                                                                                    |  |  |  |  |  |  |  |  |
| 密碼                                                                                                    |  |  |  |  |  |  |  |  |
| ——————————————————————————————————————                                                                                   |  |  |  |  |  |  |  |  |
| □記住帳號                                                                                                    |  |  |  |  |  |  |  |  |
| <b>9.</b> 登入                                                                                                    |  |  |  |  |  |  |  |  |
| 忘記密碼                                                                                                    |  |  |  |  |  |  |  |  |

### 三、 公司資料建檔

| 一、 登入到過                   | <ul><li>一、登入到過港隧道車輛申請系統。</li><li>二、點選頁五始[八] 答判]。</li></ul>                     |        |  |  |  |  |  |  |
|---------------------------|--------------------------------------------------------------------------------|--------|--|--|--|--|--|--|
| 一                         |                                                                                |        |  |  |  |  |  |  |
|                           | 月限公司高雄方公司<br>SCORPORATIONLTD<br>IIIIIIIIIIIIIIIIIIIIIIIIIIIIIIIIIIII           |        |  |  |  |  |  |  |
| <mark>危險物</mark><br>通行申訓  | 品<br>動力機械車<br>通行申請<br>英                                                        | 2.公司資料 |  |  |  |  |  |  |
| <mark>危險物</mark><br>審核結界  | 品<br>記<br>記<br>記<br>記<br>記<br>記<br>記<br>記<br>記<br>記<br>記<br>長<br>動力機械車<br>審核結果 | 登出     |  |  |  |  |  |  |
| 三、 輸入[聯                   | 「絡人]、[公司資料]及[貨主/貨船]                                                            | 資料]。   |  |  |  |  |  |  |
| ※以上欄位皆為必均                 | <b>¢</b> •                                                                     |        |  |  |  |  |  |  |
|                           | :選單 3 登出系统                                                                     |        |  |  |  |  |  |  |
| 3. 聯 絡人<br>聯結人姓名: (必項)    | (姓) 4 (名) 小伶                                                                   |        |  |  |  |  |  |  |
| 帳戶電子信箱:(必項)               | monicachung@utron.com.tw                                                       | 文電子信箱  |  |  |  |  |  |  |
| (註冊及聯絡用) 🛦                | 新設電子信箱位址需經審核・                                                                  |        |  |  |  |  |  |  |
| 密碼驗證: (必填)                | 修改Email請填寫登入密碼驗證                                                               |        |  |  |  |  |  |  |
| ☑ 接收公告訊息通知                |                                                                                |        |  |  |  |  |  |  |
| 公司資料                      |                                                                                |        |  |  |  |  |  |  |
| 公司名稱: (必填)                | 悠悠有限公司                                                                         |        |  |  |  |  |  |  |
| 公司電話: (必填)                | 07-8888888                                                                     |        |  |  |  |  |  |  |
| 公司傳真: (不可空白:不             | 07-8888887                                                                     |        |  |  |  |  |  |  |
| 用傳真請填 無)                  |                                                                                |        |  |  |  |  |  |  |
| 公司地址: (必填)                | 高雄市鼓山區中山路150號8樓                                                                |        |  |  |  |  |  |  |
| 公司網址:                     |                                                                                |        |  |  |  |  |  |  |
| 公司營業項目: (必項)              | 123                                                                            |        |  |  |  |  |  |  |
| 貫主/貨船資料                   |                                                                                |        |  |  |  |  |  |  |
| <u> </u>                  | 大大有限公司                                                                         |        |  |  |  |  |  |  |
| 貸主/貨船方聯絡人: ( <del>必</del> | · 孫大明                                                                          |        |  |  |  |  |  |  |
| 填)                        |                                                                                |        |  |  |  |  |  |  |
| 寘主/寘船方電話: (必填)            | 07-5555555                                                                     |        |  |  |  |  |  |  |

| 四、 若要修改                        | 公司資料,則按【修改公司資料】。                        |
|--------------------------------|-----------------------------------------|
| 五、 若要還原                        | 公司資料,則按【還原公司資料】。                        |
| 六、 按【修改                        | 密碼】                                     |
|                                |                                         |
| 貨主/貨船資料                        |                                         |
| <u>貨主/貨船方名稱:(必填)</u> 陳緣總       | 有限公司                                    |
| <b>貨主/貨船方聯絡人: (必</b> 陳皮畊<br>填) |                                         |
| 貨主/貨船方電話: (必填) 07-55           | 52222                                   |
|                                | 英                                       |
| (建議您使用Google Chrome操作)         | 出項功能, 切勿使用IE 9以前版本或Microsoft Edgen      |
|                                |                                         |
|                                | 4.修改公司資料 5.遍原公司資料                       |
| 七、 輸入[請輸                       | 入現行密碼以供配對確認]及[請輸入欲更動的新密                 |
| 碼」。                            | र्घ रम                                  |
| 八、按【迭出名                        | 合物                                      |
| 使用者密碼重置(修改)                    |                                         |
| 7.請輸入現行密碼以供配對確認                |                                         |
|                                | 密碼最少8碼。需大小寫英文+數字(如Ab867531)。密碼180天需改一次。 |
| 請輸入欲更動的新密碼                     |                                         |
|                                | (明文呈現請自行確認後再按送出密碼按鍵)                    |
|                                | <b>8.</b> 送出密碼                          |

| 若要修改                   | 電子信報                   | 箱,則參考步驟九~步驟十一。                           |     |
|------------------------|------------------------|------------------------------------------|-----|
| 九、按                    | F 【修改                  | .電子信箱】。                                  |     |
| ② ①公司資料                | ◎□主機単 ○1               | 聖出系統                                     |     |
| Rit All L              |                        |                                          |     |
| 聯結人姓名:(必明)             | (注) 陳                  | (名) 小康                                   |     |
| <b>顿戶電子信箱</b> :(必      | (I)                    | Bgmail.com                               |     |
| (註冊及聯絡用) ▲             |                        |                                          |     |
| <b>岩碼發證</b> : (必項)     | /#改Email               | 胡莉弗登人尼诺斯坦                                |     |
| I 接受通行事权结<br>I 接收公告訊意通 | 果通知<br>知               |                                          |     |
| 公司資料                   |                        |                                          |     |
| 公司名稱:(必項)              | 悠祥食品被                  | <b>股份有限公司</b>                            |     |
| 公司電話: (必順)             | 07-555222              | 222                                      |     |
| 公司傳真:(不可空)<br>用傳真誘導 無) | 07-333222              |                                          |     |
| 公司地址:(必項)              | 高雄市数。                  |                                          |     |
| 公司網址:                  |                        |                                          |     |
| 公司營業項目:(必              | (f) FGfs               |                                          |     |
| 貸主/貨船資料                | 1                      |                                          |     |
| 賞主/賞船方名稱:              | (必領) 陳總總有防             | 陳公司                                      |     |
| 寶主/寶船方聯結人              | :(必 陳皮咪                |                                          |     |
| MI)                    |                        |                                          |     |
| 資主/資船方電話:              | (8-11) 07-555222       | 222                                      |     |
| 步驟十.<br>司資料<br>步驟十-    | , 輸入[<br>斗】 。<br>一.若要な | [帳戶電子信箱]及[密碼]。修改完後,按步驟三【<br>放棄編修,則按【取消】。 | 修改公 |
| 聯絡人                    |                        |                                          |     |
| 聯絡人姓名                  | :(必填)                  | (姓) 鍾 (名) 小伶                             |     |
|                        | 箱:(必填)                 | m @utron.com.tw 11、取消 (請留意電子信箱不得重複)      |     |
| (註冊及聯系                 | â册) ⚠                  | 新設電子信箱位址需經審核。                            |     |
| 密碼驗證:                  | (必填)                   | 修改Email請填寫登入密碼驗證                         |     |
| ☑ 接收公                  | 告訊息通知                  |                                          |     |

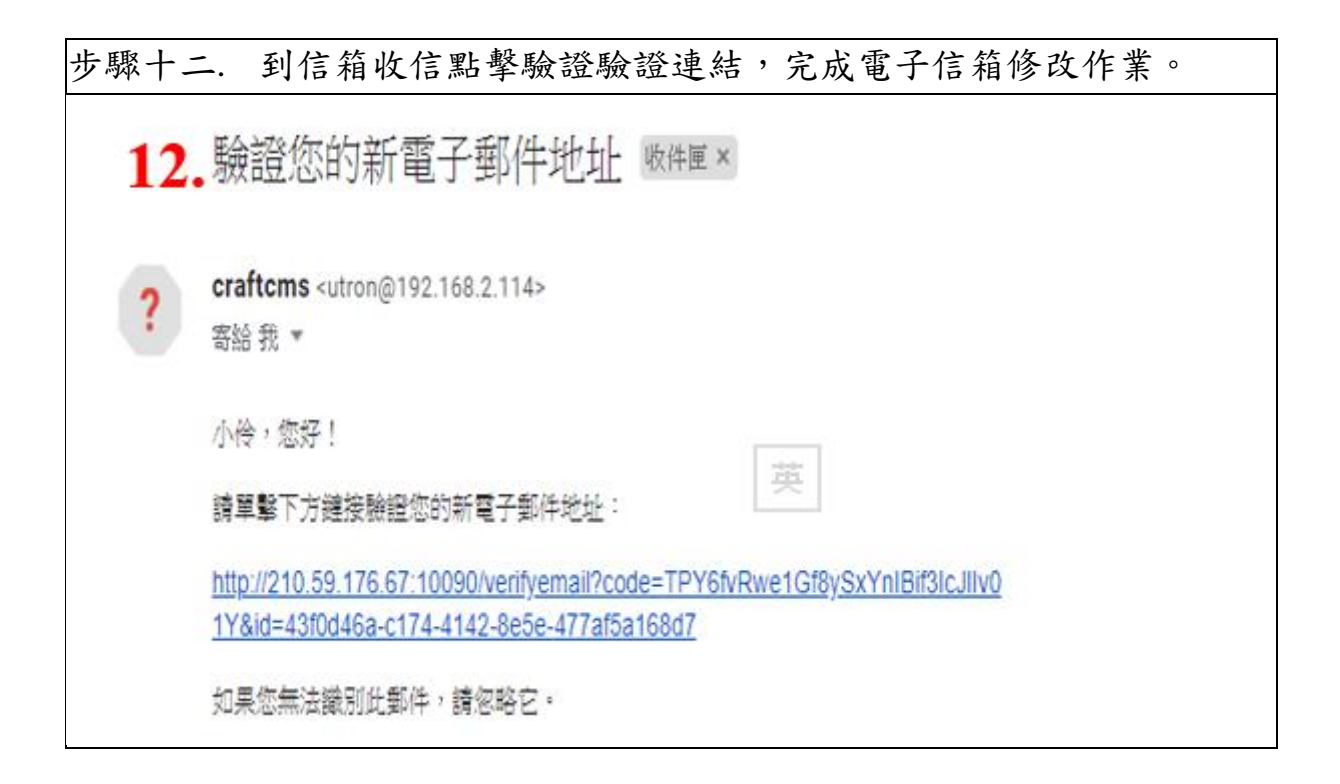

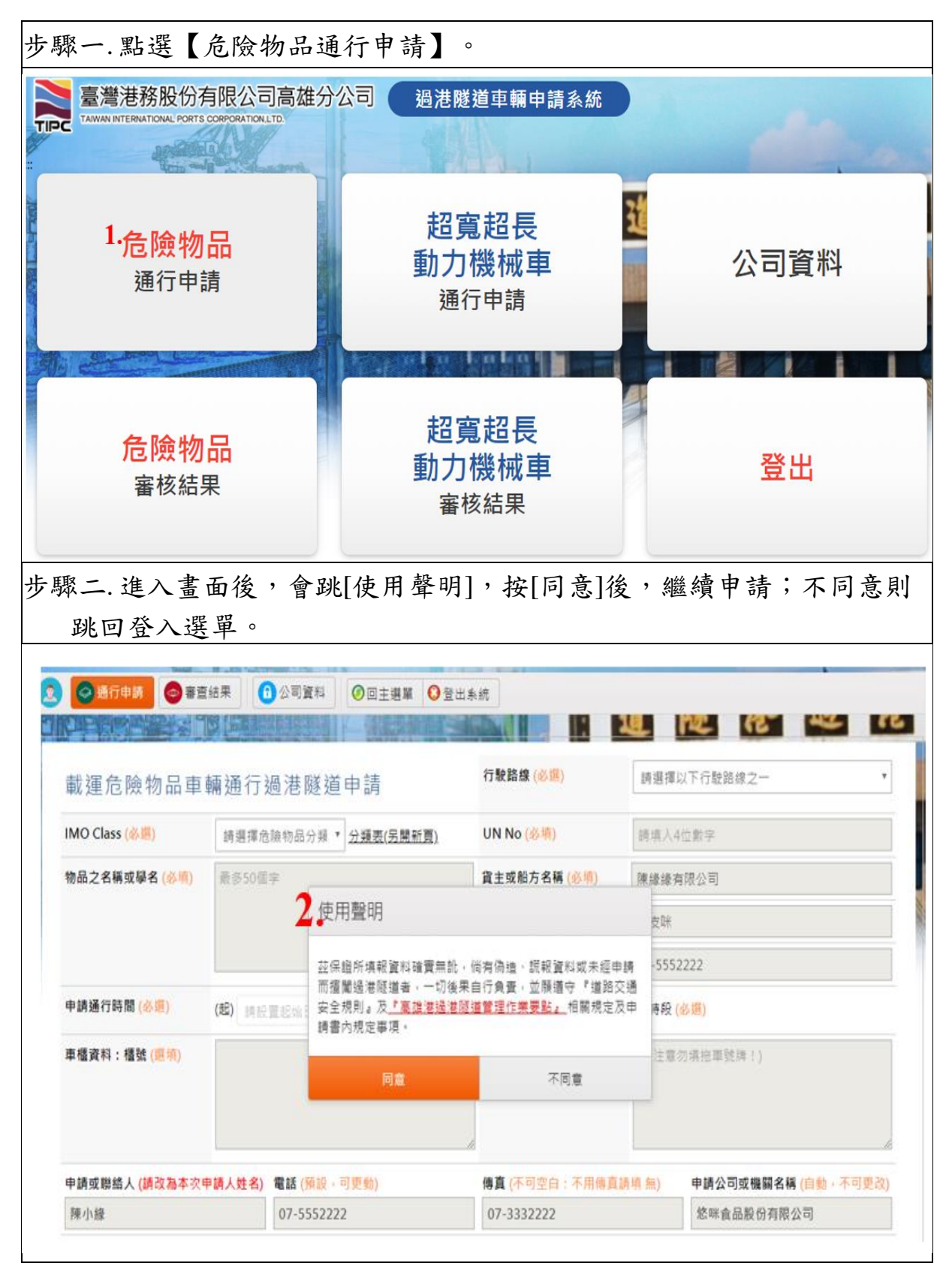

步驟三.點選[行駛路線]、[IMO Class]、輸入[UN No]、[物品之名稱或學 名]、[貨主或船方名稱]、[聯絡人]、[電話]、點選[申請通行時間(起/ 迄)]、[申請時段]、輸入[車櫃資料:櫃號]、[車櫃資料:車號]、[申請人或 聯絡人]。

※以上欄位皆為必填

| 載運危險物品車                                                                                                    | 輛通行                                                                                                    | 過港隧道申                                                                                                    | 3請                                                                                                    |                                                                                  | 19:10:10.1                                                                 |                                                                                                    |
|----------------------------------------------------------------------------------------------------|----------------------------------------------------------------------------------------------------|----------------------------------------------------------------------------------------------------|----------------------------------------------------------------------------------------------------|----------------------------------------------------------------------------------|----------------------------------------------------------------------------|----------------------------------------------------------------------------------------------------|
| MO Class (参周)                                                                                                    | 請選擇者                                                                                                    | 1.1.1.1.1.1.1.1.1.1.1.1.1.1.1.1.1.1.1.                                                                                                    | )頭责(另開新夏)                                                                                                    | UN No (🖄 🖷)                                                                      | 1時頃八4                                                                      | 位數字                                                                                                    |
| 物品之名稱或學名 (診療)                                                                                                    | 最多50億                                                                                                    | [字                                                                                                    |                                                                                                    | 賞主或船方名稱 (⑥順)                                                                     | 陳請許認書                                                                      | #線公司                                                                                                    |
|                                                                                                    |                                                                                                    |                                                                                                    |                                                                                                    | 聯結人 (必明)                                                                         | 陳皮味                                                                        |                                                                                                    |
|                                                                                                    |                                                                                                    |                                                                                                    |                                                                                                    | 》電話 (必須)                                                                         | 07-5552                                                                    | 2222                                                                                                    |
| 中誘通行時間 (必備)                                                                                                    | (#E) 18 E                                                                                                    | 「「「「「「」」」                                                                                                    | E ~ (12)                                                                                                    | 网络服装注目 🔯                                                                         | 中請時段(                                                                      | 必應)                                                                                                    |
| 車橫資料:橫號 (週刊)                                                                                                    |                                                                                                    |                                                                                                    |                                                                                                    | 車橫資料:車號(必項)                                                                      | (1時)主要(                                                                    | [7]请把罪號ļ集!]                                                                                                    |
|                                                                                                    |                                                                                                    | -                                                                                                    |                                                                                                    |                                                                                  |                                                                            |                                                                                                    |
| 早請或聯結人 (請改為本次)<br>陳小線                                                                                                    | 甲腈人姓名)                                                                                                    | WESS (MIR - 0) 9                                                                                                    | 240)                                                                                                    | 博具 (小可空曰:小用傳員<br>07-3332222                                                      | 120 (PE 391)                                                               | 申請公司或機關名稱(目動・不可更改)<br>終端食品股份有關公司                                                                                                    |
| パズ事決勝3kb2番<br>3、物品名稱或學名勝<br>4、奮制開放時段為:<br>平日: 701<br>00g - 715<br>信日: 僕日)                                                                                                    | 南奴時級選<br>  瑞績列;に)<br>:004 - *0<br>:002 - *1<br>  因做客念 - 悪                                                                                                 | 77。<br>(資種運送者必須非<br>2:00』、*03:<br>6:30』、*19:<br>9交通項塞且涉安全                                                                                                    | 1.寫種號・且車號調<br>004 - 704:004<br>002 - 721:002<br>2書言・因此只開放                                                                                                    | 勿填把重就牌。<br>* 705:004 * 706:004 *<br>* 723:002 等15個時段。<br>* 701:002 * 702:002 * 7 | 707:00#<br>03:00# ·                                                        | <pre>* *09:00a * *11:00a * *13:<br/>*04:00a * *05:00a * *06:</pre>                                                                                                    |
| ,說明:<br>請時段]要將[<br>聚四.按【送                                                                                                    | 申請i<br>出申                                                                                                    | ▲行時間丸<br>請】。                                                                                                    | 电/迄]都均                                                                                                    | 真入資料後,才                                                                          | 會出現                                                                        | 1可選擇的申請時段                                                                                                    |
| 說明:<br>請時段]要將[<br>聚四.按【送<br>聚五.若要冊                                                                                                    | 申請<br>出<br>申<br> 除表                                                                                                    | 通行時間;<br>請】。<br>格內容言                                                                                                    | 起/迄]都均<br>重新填寫                                                                                                    | 真入資料後,才<br>,按【清除 <i>表</i>                                                        | 會出現                                                                        | 1可選擇的申請時段<br>。                                                                                                    |
| 記說明:<br>請時段]要將[<br>聚四.按【送<br>聚 <u>五.若要冊</u>                                                                                                    | 申請可出申                                                                                                    | ●行時間<br>請】。<br>格內容重<br>■ (毎112 · 可要                                                                                                    | 起/迄]都均<br>重新填窝                                                                                                    | 真入資料後,才<br>,按【清除考<br>, @                                                         | 會出現<br>之單】                                                                 | 0<br>中調公司或機關名稱 (自動·不可)                                                                                                    |
| <ul> <li>記明:</li> <li>請時段]要將[</li> <li>聚四.按【送</li> <li>聚五.若要冊</li> <li>■ 第五. 若要冊</li> </ul>                                                                                                    | 申請訓出申<br>出申<br>]除表                                                                                                    | 通行時間;<br>請】。<br>格內容重<br>≝ (आ2·可更)<br>7-5552222                                                                                                    | 起/迄]都均<br>重新填寫<br>助                                                                                                    | 真入資料後,才<br>,按【清除考<br><sup>傳真(不可空白:不用傳]</sup><br>] 07-3332222                     | 會出現<br>之單】                                                                 | <ul> <li>1可選擇的申請時段</li> <li>•     <li>•     <li>•     <li>•     <li>•     <li>•     <li>•     <li>•     <li>•     <li>•     <li>•     <li>•     <li>•     <li>•     <li>•     <li>•     <li>•     <li>•     <li>•     <li>•     <li>•     <li>•     <li>•     <li>•     </li> <li>•     </li> <li>•     </li> <li>•     </li> <li>•     </li> <li>•     </li> <li>•     </li> <li>•      </li> <li>•       </li> <li>•      </li> <li>•       </li> <li>•       </li> <li>•      </li> <li>•      </li> <li>•       </li> <lp>•      </lp></li></li></li></li></li></li></li></li></li></li></li></li></li></li></li></li></li></li></li></li></li></li></li></ul>                                                                                                    |
| <ul> <li>記明:</li> <li>請時段]要將[</li> <li>聚四.按【送</li> <li>聚五.若要冊</li> <li>&gt;&gt;&gt;&gt;&gt;&gt;&gt;&gt;&gt;&gt;&gt;&gt;&gt;&gt;&gt;&gt;&gt;&gt;&gt;&gt;&gt;&gt;&gt;&gt;&gt;&gt;&gt;&gt;&gt;&gt;&gt;&gt;</li></ul> | 申請近<br>出申<br>]除表<br><sup>[[]</sup><br><sup>[]</sup><br><sup>[]</sup><br><sup>[]</sup><br><sup>[]</sup><br><sup>[]</sup><br><sup>[]</sup><br><sup>[]</sup> | ●行時間;<br>請】。<br>諸】。<br>格內容望<br>(例設・可要象<br>7-5552222                                                                                                    | 起/迄]都均<br>重新填寫<br>以前申請,下午現<br>以前申時七)或中開<br>,所有到人國際<br>現幕電號,且單對                                                                                                    | 真入資料後,才<br>,按【清除表<br>傳真(不可空白:不用傳]<br>07-3332222                                  | 會出現<br>(大型)<br>高調4 無)<br>前申請・候<br>未列入該準                                    | ●<br>●<br>●<br>●<br>●<br>●<br>●<br>●<br>●<br>●<br>●<br>●<br>●<br>●                                                                                                    |
| 3. 說明:<br>請時段]要將[<br>聚四.按【送<br>聚四.按【送<br>聚五.若要冊]<br>(開始為本次中)<br>(開始)<br>(開始)<br>(開始)<br>(開始)<br>(開合)<br>(開合)<br>(開合)<br>(開合)<br>(開合)<br>(開合)<br>(開合)<br>(開合                                                       | 申請j<br>出申                                                                                                    |                                                                                                    | 起/迄]都均<br>重新填寫                                                                                                    | 真入資料後,才<br>,按【清除表<br>傳真(不可空白:不用傳]<br>07-3332222                                  | 會出現                                                                        | <ul> <li>●</li> <li>●</li></ul>               |
| <ul> <li>説明:</li> <li>請時段]要將[</li> <li>歌四.按【送</li> <li>歌五.若要冊</li> <li>&gt;&gt;&gt;&gt;&gt;&gt;&gt;&gt;&gt;&gt;&gt;&gt;&gt;&gt;&gt;&gt;&gt;&gt;&gt;&gt;&gt;&gt;&gt;&gt;&gt;&gt;&gt;&gt;&gt;&gt;&gt;&gt;</li></ul> | 申請:<br>出申<br>開除表<br>()<br>()<br>()<br>()<br>()<br>()<br>()<br>()<br>()<br>()<br>()<br>()<br>()                                                            | ●行時間対     ・     ・     前     ・     の     な     ら     ・     の     な     ら     ・     の     の     ・     で     ち     ち     ・     の     ・     で     い     の     ・     ・     で     い     の     ・     ・     の     ・     ・     ・     の     ・     ・     の     ・     ・     ・     の     ・     ・     ・     の      ・     ・     ・     の      ・     ・     ・     の      ・     ・     ・     の      ・     ・     ・     の      ・     ・     ・     の      ・     ・     ・     の      ・     ・     ・     の      ・     ・     ・     ・     の      ・     ・     ・     の      ・     ・     ・     ・     の      ・     ・     ・     ・     ・     ・     ・     ・     ・     ・     ・     の      ・     ・      ・     ・     ・     ・     ・      ・     ・     ・     ・     ・     ・     ・     ・     ・     ・     ・     ・      ・     ・     ・     ・     ・     ・      ・      ・      ・      ・      ・      ・      ・      ・      ・      ・      ・      ・      ・      ・      ・      ・      ・      ・      ・      ・      ・      ・      ・      ・      ・      ・      ・      ・      ・      ・      ・      ・      ・      ・      ・      ・      ・      ・      ・      ・      ・      ・      ・      ・      ・      ・      ・      ・      ・      ・      ・      ・      ・      ・      ・      ・      ・      ・      ・      ・      ・      ・      ・      ・      ・      ・      ・      ・      ・      ・      ・      ・      ・      ・      ・      ・      ・      ・      ・      ・      ・      ・      ・      ・      ・      ・      ・      ・      ・      ・      ・      ・      ・      ・      ・      ・      ・      ・      ・      ・      ・      ・      ・      ・      ・      ・      ・      ・      ・      ・      ・      ・      ・      ・      ・      ・      ・      ・      ・      ・      ・      ・      ・      ・      ・      ・      ・      ・      | 起/迄]都均<br>重新填寫<br>動)<br>以前申請,下午現<br>時,所有列入國際<br>:00a、*04:00<br>:30a、*19:00<br>全事意,因此只開<br>:00a、*21:00                                                                                                    | 真入資料後,才<br>,按【清除考<br>傳真(不可空白:不用傳]<br>07-3332222                                  | 會出現                                                                        | 2 可選擇的申請時段<br>o<br>中請公司或機關名稱(自動,不可)<br>23)<br>忽林食品股份有限公司<br>本分公司審核後,回傳給申請單<br>调之其他物品、標準、標懂、、、<br>7:00g、『09:00g、『11:<br>即時段。<br>00g、『04:00g、『05:                                                                                                    |
| 5.說明: 請時段]要將[ 歌四.按【送 歌四.按【送 歌五.若要冊 歌曲人(頃改為本文中 **********************************                                                                                                    | 申請申<br>出申<br>常<br>一<br>一<br>一<br>一<br>一<br>一<br>一<br>一<br>一<br>一<br>一<br>一<br>一                                                                           | ●     任 時間     //     ·     ·     市     //     市     //     ·     市     //     ·     ·     市     //     ·     ·     ·     ·     ·     ·     ·     ·     ·     ·     ·     ·     ·     ·     ·     ·     ·     ·     ·     ·     ·     ·     ·     ·     ·     ·     ·     ·     ·     ·     ·     ·     ·     ·     ·     ·     ·     ·     ·     ·     ·     ·     ·     ·     ·     ·     ·     ·     ·     ·     ·     ·     ·     ·     ·     ·     ·     ·     ·     ·     ·     ·     ·     ·     ·     ·     ·     ·     ·     ·     ·     ·     ·     ·     ·     ·     ·     ·     ·     ·     ·     ·     ·     ·     ·     ·     ·     ·     ·     ·     ·     ·     ·     ·     ·     ·     ·     ·     ·     ·     ·     ·     ·     ·     ·     ·     ·     ·     ·     ·     ·     ·     ·     ·     ·     ·     ·     ·     ·     ·     ·     ·     ·     ·     ·     ·     ·     ·     ·     ·     ·     ·     ·     ·     ·     ·     ·     ·     ·     ·     ·     ·     ·     ·     ·     ·     ·     ·     ·     ·     ·     ·     ·     ·     ·     ·     ·     ·     ·     ·     ·     ·     ·     ·     ·     ·     ·     ·     ·     ·     ·     ·     ·     ·     ·     ·     ·     ·     ·     ·     ·     ·     ·     ·     ·     ·     ·     ·     ·     ·     ·     ·     ·     ·     ·     ·     ·     ·     ·     ·     ·     ·     ·     ·     ·     ·     ·     ·     ·     ·     ·     ·     ·     ·     ·     ·     ·     ·     ·     ·     ·     ·     ·     ·     ·     ·     ·     ·     ·     ·     ·     ·     ·     ·     ·     ·     ·     ·     ·     ·     ·     ·     ·     ·     ·     ·     ·     ·     ·     ·     ·     ·     ·     ·     ·     ·     ·     ·     ·     ·     ·     ·     ·     ·     ·     ·     ·     ·     ·     ·     ·     ·     ·     ·     ·     ·     ·     ·     ·     ·     ·     ·     ·     ·     ·     ·     ·     ·     ·     ·     ·     ·     ·     ·     ·     ·     ·     ·     ·     ·     ·     ·     ·     ·     ·     ·     ·     ·     ·     ·     ·     ·     ·     ·     ·     ·     ·     ·     ·     ·     ·     ·     · | 起/迄]都以<br>重新填寫<br>動<br>以前申請,下午現<br>」<br>以前申(守力)或申請,下午現<br>」<br>、所有電號,且單號<br>:004、『04:00<br>全事室,因此只開<br>:004、『19:00<br>全事室,因此只開<br>:004、『19:00<br>全事室,因此只開<br>:004、『19:00<br>全事室,因此只開<br>:004、『19:00<br>全事室,因此只開<br>:004、『19:00<br>全事室,因此只開<br>:004、『19:00<br>全事室,因此只開<br>:004、『19:00<br>全事室,因此只開<br>:004、『19:00<br>二日期<br>:004、『19:00<br>二日期<br>:004、『19:00<br>二日期<br>:004、『19:00<br>二日期<br>:004、『19:00<br>二日期<br>:004、『19:00<br>二日期<br>:004、『19:00<br>二日期<br>:004、『19:00<br>二日期<br>:004、『19:00<br>二日期<br>:004、『19:00<br>二日期<br>:004、『19:00<br>:004、『19:00<br>:004<br>:004<br>:00 | 真入資料後,才<br>,按【清除表<br>傳真(不可空白:不用傳]<br>07-3332222                                  | 會出現<br>二里<br>二<br>二<br>二<br>二<br>二<br>二<br>二<br>二<br>二<br>二<br>二<br>二<br>二 | <ol> <li>可選擇的申請時段</li> <li>●</li> <li>●</li> <li< td=""></li<></ol> |

| 步驟六.點擊                                   | 【審查                  | 結果】按鈕                     | 1.,頁籤                       | 狀態為                                                  | 为未審                 | 核。       |                  |                                        |
|------------------------------------------|----------------------|---------------------------|-----------------------------|------------------------------------------------------|---------------------|----------|------------------|----------------------------------------|
| 步驟七.點擊                                   | 修改                   | 按鈕。                       |                             |                                                      |                     |          |                  |                                        |
| <ul> <li>③通行申調</li> </ul>                | * 查结果                | ①公司資料                     | 過單 〇登出来                     | 總                                                    |                     |          |                  |                                        |
| 載運危險物品車                                  | 輛通行過》                | 巷隧道審查結果                   |                             |                                                      |                     |          |                  |                                        |
| 請先依照[案號範重<br>超始案號: 109                   | /路線]與[審核狀<br>• 4 •   | 穆]進行以下查詢<br>1 至 截止素號:     | 109 • 5                     | • 9999                                               | 36 AR               | 不拘 ▼     |                  |                                        |
| 審核狀態: 未審時                                | 已審核 已審               | 核未同意 已審核已同1               | 10日日日                       |                                                      |                     |          |                  |                                        |
|                                          | -                    |                           |                             | 22                                                   | -                   |          | 报尊:              |                                        |
| ■▲  同意                                   | ◆ <u>案</u> 號<br>公司名: | ● 申請人 ◆ 電話 ◆              | 貫主/船方<br>聯絡人<br>聯結電話        | UN<br>\$ IN<br>物品名                                   | INO<br>AO ≑<br>稱/學名 | 85.8K \$ | 申請時間 ◆           | 通行時間<br>選擇時段                           |
| 7.<br>() (#2) (#8)                       | 0109-05-00<br>悠B股份有限 | 003 陳啤酒<br>微公司 07-5559286 | 陳緑綠有限公<br>陳皮咪<br>07-5559282 | <ul> <li>4581</li> <li>2.1</li> <li>SDFsd</li> </ul> |                     | 讓津往前鎮    | 2020/05/24 23:54 | 起:2020/5/26<br>迄:2020/5/30<br>時段:04:00 |
| 櫃號 DSFS                                  |                      |                           |                             |                                                      |                     |          |                  |                                        |
| 車號 DFAD                                  |                      |                           |                             |                                                      |                     |          |                  |                                        |
| 步驟九.點擊<br>② ●#17## @<br>####: 0109-05-00 | 【修改<br>***** (       | 申請資料】                     | 完成修                         | ·改。                                                  |                     |          |                  |                                        |
| 載運危險物品頭                                  | 巨輛通行翅                | 题港隧道申請                    | 8.                          | 行駛路線                                                 |                     | 旗津住市     | 5 đA             | ٠                                      |
| IMO Class                                | 2.1 易燃的              | R種・ ・ 2.類表(S              | (開新調)                       | UN No                                                |                     | 4581     |                  |                                        |
| 物品之名稱或學名                                 | SDFsd                |                           |                             | 實主成船方名                                               | 14                  | 陳總錄齊     | 限公司              |                                        |
|                                          |                      |                           |                             | 聯結人                                                  |                     | 陳政制      |                  |                                        |
|                                          |                      |                           |                             | <b>R</b> 15                                          |                     | 07-5559  | 282              |                                        |
| 申請通行時間                                   | (起) 2020             | /5/26                     | ~ (注) 202                   | 0/5/30                                               | 62                  | 市時時段 04  | :00              |                                        |
| 車穩資料:積號                                  | DSFS                 |                           |                             | <b>即档资料:申</b>                                        | δđ.                 | DFAD     |                  |                                        |
| 中請或關結人                                   |                      | 電15                       |                             | 傳真                                                   |                     |          | 申請公司成機關名稱        | 100                                    |
| 陳坤道                                      | 1                    | 07-5559286                |                             | 07-5559282                                           | 2                   |          | 总B股份有限公司         |                                        |
|                                          |                      | <b>9.</b> 筹改              | 申請資料                        | 清除表單                                                 |                     |          |                  |                                        |

步驟一.點選頁面的【危險物品審核結果】。 超寬超長 危險物品 公司資料 動力機械車 通行申請 通行申請 超寬超長 1. 危險物品 登出 動力機械車 審核結果 審核結果

| 步驟三.選                       | 甚[起始及<br>睪[審核狀           | 截止平月<br>[態]頁籤查 | ]及聊八[]<br>至詢。 | 起始又似     | 止杀死]。      |  |
|-----------------------------|--------------------------|----------------|---------------|----------|------------|--|
| <ul> <li>通行申請</li> </ul>    | ◆ 審查結果                   | 1 公司資料         | 回主選單 3 登出     | 出系統      | The        |  |
| 載運危險物問                      | 品車輛通行過                   | 這港隧道審查結        | 锞             |          |            |  |
| 請先依照[案號<br><b>2</b> - 把始案號: | 範圍/路線]與[審核)              | 状態]進行以下查詢      | ≋號: 109▼      | 5 7 9999 | 路缐不拘 ▼     |  |
| 3 審核狀態: 未                   | 審核         已審核         已 | 審核未同意 已審核      |               |          | 2000 1 2 2 |  |

## 六、 審核結果列印

| 步驟二.點擊【列印選擇項目】。                                                                                                    | 步驟一.勾選欲                     | 列印之明細。                                                                                                    |                                                                                                    |                                                                                         |                                        |         |
|----------------------------------------------------------------------------------------------------|-----------------------------|----------------------------------------------------------------------------------------------------|----------------------------------------------------------------------------------------------------|-----------------------------------------------------------------------------------------|----------------------------------------|---------|
| 回意・         案弦<br>公司名稱         申請人<br>電話         賞主/指方<br>膨為人<br>電話         UNNO<br>協会 (新<br>開始)         函数 (中請時間)         運行時間<br>運厚時段)         運行時間<br>運厚時段         運行時間<br>運厚時段         運行時間<br>運厚時段         運行時間<br>運用         運行時間<br>運用         工         工 <th< th="">         工</th<>                                                                                                    | 步驟二.點擊【                     | 列印選擇項目】。                                                                                                    |                                                                                                    |                                                                                         |                                        |         |
| <ul> <li>         Image: 0109-06-0007<br/>然A服分有限公司<br/>文7-5559286         (茶油酒<br/>07-5559286         (ア-5559286         (ア-5559286         (ア-5559282         (P-5559282         (P-55592828         (P-55592828         (P-5</li></ul> | ■ ■ 同意 \$ <u></u> 案號<br>公司名 | ま                                                                                                    | UNNO<br>IMO \$ 路線 \$<br>物品名稱/學名                                                                                                    | - 申請時間 ◆                                                                                | 通行時間<br>選擇時段                           | 櫃號(     |
| 車號:       zdgnzdgngd         不同童理曲:          ●       月童       辛請人<br>公司名稿       章主/脑方<br>聯結人<br>電話       UNNO<br>IMO<br>物品名稿/原名       路線       申請時間       遵行時間<br>遵序時段       遵行時間<br>遵序時段       #         販示第1至1項編果 · 共1項       共有1列已選擇       全部列印       予印遵揮項目       上一頁       1       下         步驟 三、選擇印表機。 <td< td=""><td>【. ☑ 同意 0109-06-0<br/>悠A股份有</td><th>0007 陳啤酒 陳緣缘有限公司 陳友叶 07-5559286</th><td>8956<br/>2.2 前鎮往旗潭<br/>gdnzgn</td><td>2017/03/13 17:05</td><td>起:2020/6/25<br/>迄:2020/6/30<br/>随段:03:00</td><td>zgnzdgn</td></td<>                                                                                                    | 【. ☑ 同意 0109-06-0<br>悠A股份有  | 0007 陳啤酒 陳緣缘有限公司 陳友叶 07-5559286                                                                                                    | 8956<br>2.2 前鎮往旗潭<br>gdnzgn                                                                                                    | 2017/03/13 17:05                                                                        | 起:2020/6/25<br>迄:2020/6/30<br>随段:03:00 | zgnzdgn |
| 不同童理由:       解告       資主/船方       UNNO       路線       申請時間       遵行時間       遵行時間       遵行時間       遵行時間       遵行時間       遵序時段       櫃         ●       月童       案號<br>公司名稱       申請人<br>電話       賞主/船方<br>聯結電話       UNNO<br>物品名稱/學名       路線       申請時間       遵行時間       遵序時段       櫃         班示第1至1項結果,共1項       共有1列已選擇       全部列印       予印選擇項目       上一頁       1       下         步驟<三.選擇印表機。                                                                                                    | 車號: zde                     | lgnzdgngd                                                                                                    |                                                                                                    |                                                                                         |                                        |         |
| <ul> <li>■ 同意 案號 中請人 電話 幣給人 NNO NO NAO NAO NAO NAO NAO NAO NAO NAO</li></ul>                                                                                                    | 不同意理由:                      |                                                                                                    |                                                                                                    | AC 1                                                                                    |                                        |         |
| 顯示第1至1項結果,共1項 共有1列已選擇 全部列印 → 列印選擇項目     上一頁 1 下-     步驟三.選擇印表機。                                                                                                    | ■ 同意 案號<br>公司名              | # 申請人 <u>育主/船方</u><br>5番 電話 聯絡人<br>勝島電話                                                                                                    | UNNO<br>IMO 路線<br>物品名稱/學名                                                                                                    | 申請時間                                                                                    | 通行時間<br>選擇時段                           | 櫩號      |
| 步驟三.選擇印表機。                                                                                                    | 顯示第1至1項結果,共1項               | 共有1列已選擇全部列印 - 列印第                                                                                                    | <b>崖擂项目</b>                                                                                                    |                                                                                         | 上一頁 1                                  | ] 下一頁   |
|                                                                                                    | 步驟三.選擇印:                    | 表機。                                                                                                    |                                                                                                    |                                                                                         |                                        |         |
| 步驟四.點擊【喜好設定】。                                                                                                    | 步驟四.點擊【.                    | 喜好設定】。                                                                                                    |                                                                                                    |                                                                                         |                                        |         |
| ● 列印 ×<br>一般 選項<br>3. 選擇印表題<br>定 Aclas Printer □ Brother PC-FAX v.3.2<br>同 Rother MFC-9330CDW Printer □ EPSONL1455 (L1455 Series)<br>同 Brother MFC-L8850CDW Printer (後午 1) 同 Microsoft Print to PDF<br>く<br>水型: 乾倍<br>位置:<br>註解: MFC-L8850CDW LAN ■我印表课(D)<br>頁面範層<br>④ 全部(L)<br>□ 貢獻(G): 1<br>谱執入一個頁碼或單 - 分頁範貫 • 例如<br>5-12<br>○ 2000 123 123                                                                                                    |                             | <ul> <li>● 列印</li> <li>● 融 選項</li> <li>3.選擇印表機</li> <li>○ Aclas Printer</li> <li>● Brother MFC-9330CDW Printer</li> <li>○ Brother MFC-18850CDW Printer</li> <li>○ Brother MFC-18850CDW Printer</li> <li>○ State</li> <li>○ 基部(L)</li> <li>○ 重取項目(T)</li> <li>○ 目前頁面(U)</li> <li>○ 頁數(G):</li> <li>□ 請勤人(G):</li> <li>□ 請勤人(G):</li> <li>□ 請勤人(G):</li> <li>□ 請勤人(G):</li> <li>□ 請勤人(G):</li> <li>□ 請勤人(G):</li> <li>□ 請勤人(G):</li> <li>□ 請勤人(G):</li> </ul> | □ Brother PC-FAX v.3.2<br>□ EPSONL1455 (L1455<br>□ ● Fax<br>副中 Fax<br>副中到模式(F4. 雪<br>□ 利印到模式(F4. 雪<br>□ 一 一 一 一 一 一 一 一 一 一 一 一 一 一 一 一 一 一 一 | ×<br>Series)<br>手<br>子段定(R)<br>印表操(D)<br>1<br>1<br>1<br>1<br>1<br>2<br>3<br>1<br>2<br>3 |                                        |         |

| 步驟五.列印方向選擇橫向。                                                                                                    |                                                                                                    |
|----------------------------------------------------------------------------------------------------|----------------------------------------------------------------------------------------------------|
| 步驟六.按【確定】。                                                                                                    |                                                                                                    |
| ☞ 列印書好設定                                                                                                    | ? ×                                                                                                    |
| brother MFC-L8850CC                                                                                                    | DW SolutionsCenter                                                                                                    |
|                                                                                                    | 基本 進階 列印说定幅                                                                                                    |
|                                                                                                    | 紙張尺寸(Z) A4 ~<br>方向 5 ○昭向(D) ●積向(L)                                                                                                  |
|                                                                                                    | (分數(C) 1 ④ 近(分列印(E)                                                                                                    |
| ······································                                                                                                    | 媒體積型(Y) 香油紙 ~<br>列印品質(Q) 正常 ~                                                                                                    |
| 紙張尺寸:A4<br>210×297 mm                                                                                                    | 彩色爆白(M) III 黑白 ~                                                                                                    |
| (83×11.7 英吋)<br>媒體模型:普通紙                                                                                                    | 文件積型(Y) 手動 (g)(2)                                                                                                    |
| 份數:1<br>列印品質:正常                                                                                                    | 多頁(3) 標準 ~                                                                                                    |
| 雙面列印小冊子列印 : 無<br>縫旗 : 關                                                                                                    | 頁序(P) 自右・然後向下 ~                                                                                                    |
| 浮水印:關<br>保安列印:關                                                                                                    | 沙贝級(B)<br>雙面列印小冊子列印(K) 無 ✓                                                                                                    |
|                                                                                                    | 雙面列印設定(01)                                                                                                    |
|                                                                                                    | 紙張來源(E)<br>第百(P) 自動環境                                                                                                    |
| □ 預號判(印(P)                                                                                                    | 其他頁面(0) 與首頁相同 ~                                                                                                    |
| 新增設定權(J)                                                                                                    | 頨諚(值(D)                                                                                                    |
| 技術支援(U)                                                                                                    | <b>6.</b> 確定 取消 說明(II)                                                                                                    |
| 步驟七.點擊【列印】。                                                                                                    |                                                                                                    |
| 📾 列印                                                                                                    | ×                                                                                                    |
| 一般 遛項                                                                                                    |                                                                                                    |
| 懂擇印表機                                                                                                    |                                                                                                    |
| Control Control Contro | CDW Printer 定-FAX v.3.2<br>CDW Printer 定FSONL1455 (L1455 Series)<br>CDW Printer 御 Fax<br>CDW Printer (復年1) 聞 Microsoft Print to PDF |
| 狀態: 討緒                                                                                                    | 利田利福堂(F) 専研設定(R)                                                                                                    |
| 位置                                                                                                    | 最近日本時につ                                                                                                    |
| 紅田柳: MFC-L8850CD                                                                                                    | W LAN                                                                                                    |
| 夏雪範圍                                                                                                    |                                                                                                    |
| ● 重即(L)<br>○ 攝取項目(T) ○ 目                                                                                                    | 「切敷(C): 「「」)<br>前頁面(U)                                                                                                    |
| 〇 頁數(G): 1                                                                                                    | ☑ 自動分頁(○)                                                                                                    |
| 諸輸入一個頁碼或單一分<br>5-12                                                                                                    | 頁範里・例如 <u>1)<sup>2)<sup>2</sup></sup></u> 1) <sup>2)<sup>2</sup></sup>                                                              |
|                                                                                                    | 7. 列印(P) 取消 套用(A)                                                                                                    |
| 補充說明:                                                                                                    |                                                                                                    |
| 印表機喜好設定介面僅為                                                                                                    | 示意圖,實際操作介面將依不同印表機而有不                                                                                                    |
| 同操作介面。                                                                                                    |                                                                                                    |

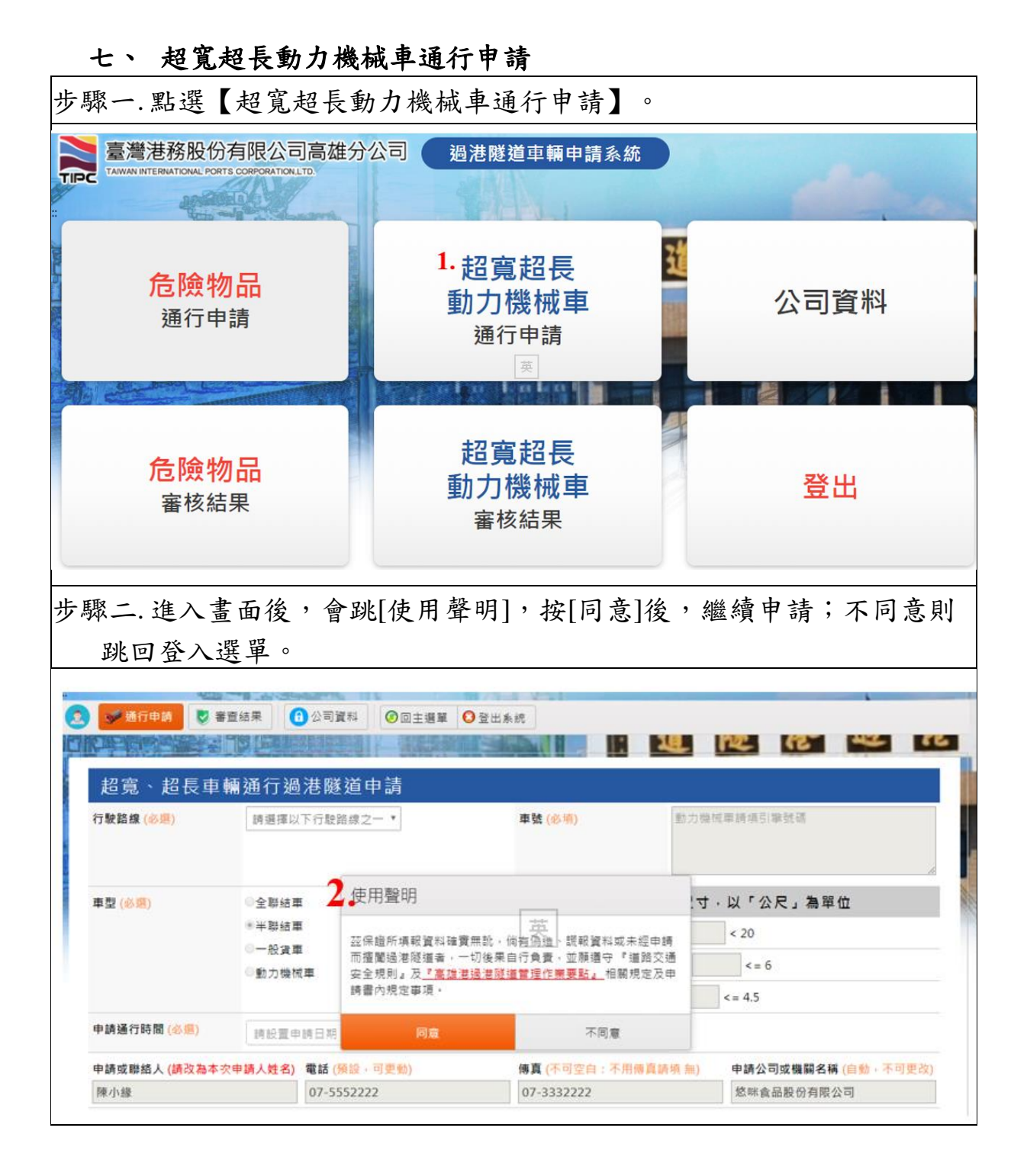

| 步驟三.點選[4                                                                                                    | 行駛路約                                                                                                    | 泉]、輸ノ                                                                                              | ヽ[車號]                                                                                                    | 、點主                                                                                             | 選[車                                                                                                    | ·型]、輸入                                                                              | 【裝載後                                                            | <b>炎車量</b> 月                           | र                      |
|----------------------------------------------------------------------------------------------------|----------------------------------------------------------------------------------------------------|----------------------------------------------------------------------------------------------------|----------------------------------------------------------------------------------------------------|-------------------------------------------------------------------------------------------------|----------------------------------------------------------------------------------------------------|-------------------------------------------------------------------------------------|-----------------------------------------------------------------|----------------------------------------|------------------------|
| 寸]、點選                                                                                                    | [申請通                                                                                                    | 行時間                                                                                                | ]、[申請                                                                                                    | 時段                                                                                              | ]、載                                                                                                    | 俞入[申請頭                                                                              | 戈聯絡人                                                            | •                                      |                        |
| 步驟四.按【边                                                                                                    | 送出申請                                                                                                    | -                                                                                                  |                                                                                                    |                                                                                                 |                                                                                                    |                                                                                     |                                                                 |                                        |                        |
| 步驟五.若要冊                                                                                                    | 1除表格                                                                                                    | 內容重                                                                                                | 新填寫                                                                                                    | ,按【                                                                                             | 【清陰                                                                                                    | 余表單】。                                                                               |                                                                 |                                        |                        |
| 超寬、超長車                                                                                                    | 輛通行過                                                                                                    | 港隧道申請                                                                                              | E a                                                                                                    |                                                                                                 |                                                                                                    |                                                                                     |                                                                 |                                        |                        |
| 3.行版路線 (45周)                                                                                                    | 誘題揮以                                                                                                    | 下行駛銷線之一 •                                                                                          |                                                                                                    | 車號 (                                                                                            | 8- <b>14</b> )                                                                                                | 動力操制                                                                                | (単語明音)単統領                                                       | ð.                                     |                        |
|                                                                                                    |                                                                                                    |                                                                                                    |                                                                                                    |                                                                                                 |                                                                                                    |                                                                                     |                                                                 |                                        |                        |
| 車型 (必須)                                                                                                    | 車型 ( <del>◎個)</del> ◎全期結率                                                                                                    |                                                                                                    |                                                                                                    |                                                                                                 |                                                                                                    | 装载後車量尺寸                                                                             | 以「公尺」                                                           | 為單位                                    |                        |
|                                                                                                    | *半移结章                                                                                                    |                                                                                                    |                                                                                                    | 全長(2                                                                                            | 2R) (多考                                                                                                    | D.                                                                                  | < 20                                                            |                                        |                        |
|                                                                                                    | 〇一般資車                                                                                                    |                                                                                                    |                                                                                                    | 全寬(2                                                                                            | R) (84                                                                                                    | 3 <                                                                                 | <= 6                                                            |                                        |                        |
|                                                                                                    | - 20.73 (0.04                                                                                                    |                                                                                                    |                                                                                                    | 全高(2                                                                                            | R) (8                                                                                                    | 0                                                                                   | <= 4.5                                                          |                                        |                        |
| 申請通行時間 (修選)                                                                                                    | 2020/5/1                                                                                                    | 3                                                                                                  |                                                                                                    | □ 申請時                                                                                           | 段 (6月)                                                                                                    | 通揮日3                                                                                | 与工作日(3個時段                                                       | (可選擇)                                  |                        |
| 申請或聯結人 (請改為本                                                                                                    | (交申請人姓名)                                                                                                    | 電話 (備設、可要                                                                                          | 95)                                                                                                    | 傳真(                                                                                             | 和可变自                                                                                                    | :不用總直請項 無)                                                                          | 申請公司或機能                                                         | 開名稿 (自動・3                              | 不可更改)                  |
| 辣小綠                                                                                                    |                                                                                                    | 07-5552222                                                                                         |                                                                                                    | 07-33                                                                                           | 32222                                                                                                    |                                                                                     | 悠暖食品股份                                                          | 有限公司                                   |                        |
| 3. 截載 4. 經臺 校 4. 經臺 校 4. 經臺 校 4. 經臺 校 4. 經臺 校 4. 經臺 校 4. 經臺 校 4. 經臺 校 4. 經臺 校 4. 經臺 校 5. 受 使 20 km/hr 20 F) - 7. 本中將畫 104.09 07<br>8. 蓝 保 經 所填報 置 18<br>9 世 理 作 栗 要 18 。 19<br>1 前 時 段 ] 要<br>段 。 | (1) 你想要你的问题。<br>(1) 你想要你的问题。<br>(1) 你想要你的问题。<br>(1) 你想要你的问题。<br>(1) 你想要你的问题。<br>(1) 你的是你的问题。<br>(1) 你的是你的问题。<br>(1) 你的问题。<br>(1) 你的是你的问题。<br>(1) 你的是你的问题。<br>(1) 你的是你的问题。<br>(1) 你的是你的问题。<br>(1) 你的是你的问题。<br>(1) 你的是你的问题。<br>(1) 你的是你的问题。<br>(1) 你的是你的问题。<br>(1) 你的是你的问题。<br>(1) 你的问题。<br>(1) 你的问 | 202機関の<br>202機関<br>202機関<br>202機関<br>202機関<br>202機<br>202<br>202<br>202<br>202<br>202<br>202<br>20 | ·<br>書な声の<br>書な声の<br>調査<br>一の<br>の<br>に<br>数単<br>の<br>の<br>の<br>の<br>の<br>の<br>の<br>の<br>の<br>の<br>の<br>の<br>の | 中時記載不及<br>中時記載不及<br>中時記載不<br>第一次<br>第一次<br>第一次<br>第一次<br>第一次<br>第一次<br>第一次<br>第一次<br>第一次<br>第一次 | 信着元帝六,<br>唐元帝六](明清有<br>周(明清有 里)<br>(明](明]<br>(明]<br>(明]<br>(明]<br>(明]<br>(明]<br>(明]<br>(明]<br>(明]<br>(明]<br>( | 山海行<br>理想相繁現定・<br>協人員費地交通智利・<br>第真:(07)83141881<br>光警示燈町導及後端車<br>自行負責・並勝道守。<br>才會出現 | <sup>並項目行派有問</sup> 。<br><sup>始回通行,並保持</sup><br>重調交通卖全境的<br>可選擇自 | 光聲示堆之前睛<br>守護黨軍車距緩緩<br>別』及《廣旗署<br>的申請1 | P車及後護<br>通行(限速<br>通著隧道 |
| 步驟六.點擊 <br>步驟七.點擊                                                                                                    | 【審查結<br>【修改】                                                                                                    | 课】按:<br>按鈕。                                                                                        | 鈕,頁筆                                                                                                    | <b>籤狀態</b>                                                                                      | 為才                                                                                                    | <b>夫審核。</b>                                                                         |                                                                 |                                        |                        |
|                                                                                                    | 186 <b>8</b>                                                                                                    | 2可資料 🕜 🗆                                                                                           | 主選單 〇登出                                                                                                    | 系統                                                                                              |                                                                                                    |                                                                                     |                                                                 |                                        |                        |
| 超寬、超長動力機                                                                                                    | 械車輛通行                                                                                                    | <sub>了過</sub> 港隧道署                                                                                 | 審查結果                                                                                                    |                                                                                                 |                                                                                                    |                                                                                     |                                                                 |                                        |                        |
| 請先依照[案號範圍/路;<br>起始案號: 109 ▼                                                                                                    | 線]與[審核狀態]<br>4 •                                                                                                    | 1. 至 181上有5                                                                                        | t: 109 •                                                                                                    | 5 🔹 🧕 99                                                                                        | 199                                                                                                    | 路線不拘 •                                                                              |                                                                 |                                        |                        |
| 審核狀態: 未審核 目                                                                                                    | 已審核 已審核界                                                                                                    | 同意 已審核已                                                                                            | 同意 已廢止                                                                                                    |                                                                                                 |                                                                                                    |                                                                                     |                                                                 |                                        |                        |
|                                                                                                    |                                                                                                    |                                                                                                    |                                                                                                    |                                                                                                 |                                                                                                    |                                                                                     | 搜尋:                                                             |                                        |                        |
| ■* Dâ \$                                                                                                    | 案號<br>公司名編                                                                                                    | 中請人<br>電話 \$<br>傅直                                                                                 | 路線 \$                                                                                                    | 長◆寛                                                                                             | а в                                                                                                    | 中納時間 🕴                                                                              | 通行日期<br>通行時段 ◆                                                  | #型 \$                                  | 市弦 \$                  |
| 日 7. 修改 作廠 0<br>5                                                                                                    | 0109-04-0011<br>8B股份有限公司                                                                                                    | 陳啤酒<br>07-5559286<br>07-5559282                                                                    | 前鎮往旗津                                                                                                    | 15.0 5.0                                                                                        | 3.0                                                                                                    | 2020/04/30 16:48                                                                    | 2020/5/11<br>09:30-10:00                                        | 動力機械車                                  | g58                    |
|                                                                                                    |                                                                                                    |                                                                                                    |                                                                                                    |                                                                                                 |                                                                                                    |                                                                                     |                                                                 |                                        |                        |

| 步驟八.修改       | <b>、</b> 申請資      | 料。                  |         |                    |                                        |                                              |
|--------------|-------------------|---------------------|---------|--------------------|----------------------------------------|----------------------------------------------|
| 步驟九.點擊       | 【修改               | 申請資料】               | 完成僧     | <b>登</b> 改。        |                                        |                                              |
| 😒 🛹 通行申請 🚦   | 審查结果              | 3 公司資料 ⑦ 回主選單       | 1 〇登出来( | ie.                |                                        |                                              |
| 0109-04-0011 | 2010              |                     |         | 115                | The state of the local division of the | Contraction of the owner of the owner of the |
| 超寬、超長車       | 輛通行過              | 港隧道申請               |         |                    |                                        |                                              |
| 行駛路線         | <b>8.</b> 前頭往知    | •                   |         | 車號(必填)             | g58                                    |                                              |
| <b>₽</b> ₽   | ◎全聯結1             | ●全聯結車<br>◎半聯結車      |         | 装載後車量尺寸・以「公尺」為單位   |                                        |                                              |
|              | ◎半聯結1<br>◎10 (11) |                     |         | 全長(公尺)             | 15.0                                   | < 20                                         |
|              | ◎一放員: ⑧動力機!       | 在車                  | 全寛(公尺)  | 3 < 5.0            | <= 6                                   |                                              |
|              |                   |                     |         | 全高(公尺)             | 3.0                                    | < = 4.5                                      |
| 申請通行時間       | 2020/0            | 5/11                |         | 申請時段 (必選)          | 09:30-10                               | :00                                          |
| 申請或聯絡人       |                   | 電話                  |         | 傳真 (不可空白:不用傳真請填 無) |                                        | 申請公司或機關名稱                                    |
| 陳啤酒          |                   | 07-5559286          |         | 07-5559282         |                                        | 您B般份有限公司                                     |
|              |                   | <mark>9.</mark> 187 | 反申請資料   | 清除石業               |                                        |                                              |

| 八、 超寬超長動力機械車審核結果                                                             |                                                |             |  |  |  |  |
|------------------------------------------------------------------------------|------------------------------------------------|-------------|--|--|--|--|
| 步驟一.點選頁面的【超寬超長動力機械車審核結果】。                                                    |                                                |             |  |  |  |  |
|                                                                              | 公司 過港隧道車輛申請系統                                  |             |  |  |  |  |
| <mark>危險物品</mark><br>通行申請                                                    | 超寬超長<br>動力機械車<br>通行申請                          | 公司資料        |  |  |  |  |
| <mark>危險物品</mark><br>審核結果                                                    | <sup>1.</sup> 超寬超長<br>動力機械車<br><sub>審核結果</sub> | 登出          |  |  |  |  |
| 步驟二.點選[起始及截止年月]及輸入[起始及截止案號]。<br>步驟三.選擇[審核狀態]頁籤查詢。                            |                                                |             |  |  |  |  |
| <ul> <li>2 ● 審查結果</li> <li>1 公司資料</li> <li>○ 回主選單</li> <li>○ 登出系統</li> </ul> |                                                |             |  |  |  |  |
| 超寬、超長動力機械車輛通行過港隧道審查結果                                                        |                                                |             |  |  |  |  |
| 請先依照[案號範圍/路線]與[審核狀態]進行以下查詢                                                   |                                                |             |  |  |  |  |
| 2. 起始案號: 109 4 4                                                             | 1 至 截止案號: 109▼ 5 ▼                             | 9999 路線不拘 🔹 |  |  |  |  |
| 3 審核狀態: 未審核 已審核 已審核                                                          | 亥未同意 已審核已同意 已廢止                                |             |  |  |  |  |

### 九、附錄影片教學

| 修改密码 | https://youtu.be/_b2_YI4rR9Y |
|------|------------------------------|
| 忘記密碼 | https://youtu.be/Pp55pq_uXLg |

公司資料建檔 <u>https://youtu.be/detYT9T8CUo</u> 修改電子信箱 <u>https://youtu.be/lcKk4927uy4</u>

危險品申請 <u>https://youtu.be/kGSvyS0vb1c</u> 危險品審核結果 <u>https://youtu.be/Cy52Y1SKKnk</u>

超寬長申請 <u>https://youtu.be/Ebfv6EpjuZ4</u> 超寬長審核結果 <u>https://youtu.be/qz3iA\_gbZvs</u>